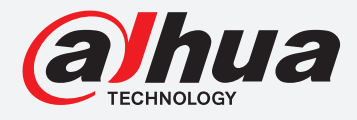

# **TIOC HOW TO GUIDE**

## How to set the IVS function

For an NVR-system

The following guide enables you to set up the IVS function on *Wiz Sense* (Series 3) and *Wiz Mind* (Series 5 & 7) NVR-systems.

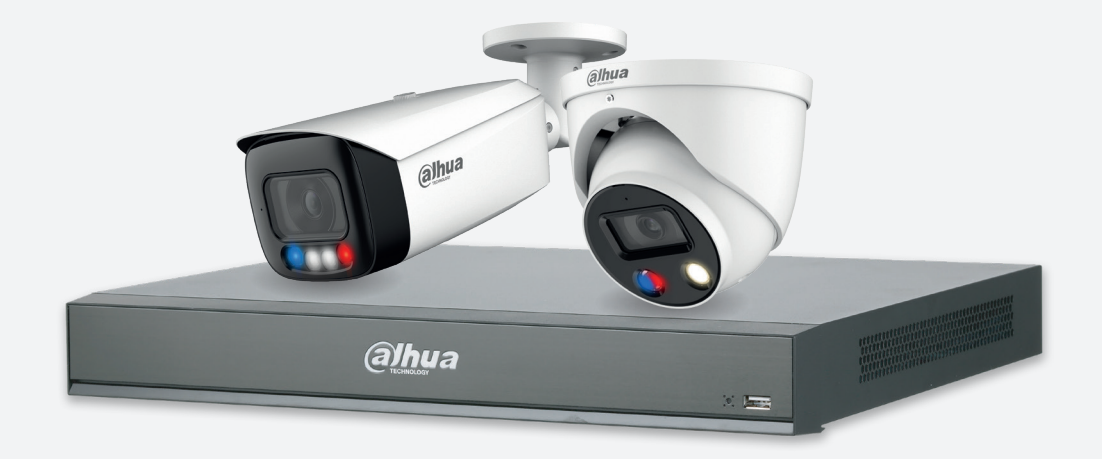

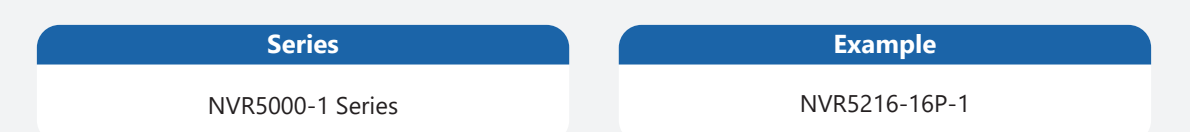

**NB:** The firmware version is based on the latest version when this document was created and may slightly differ from future versions, however this will not affect any of the functionality.

**Step 1:** Go to Step **1:** Go to Al > "PARAMETERS" > "SMART PLAN" and choose the channel you want to run IVS, *click* IVS to activate the function, and *click* Apply.

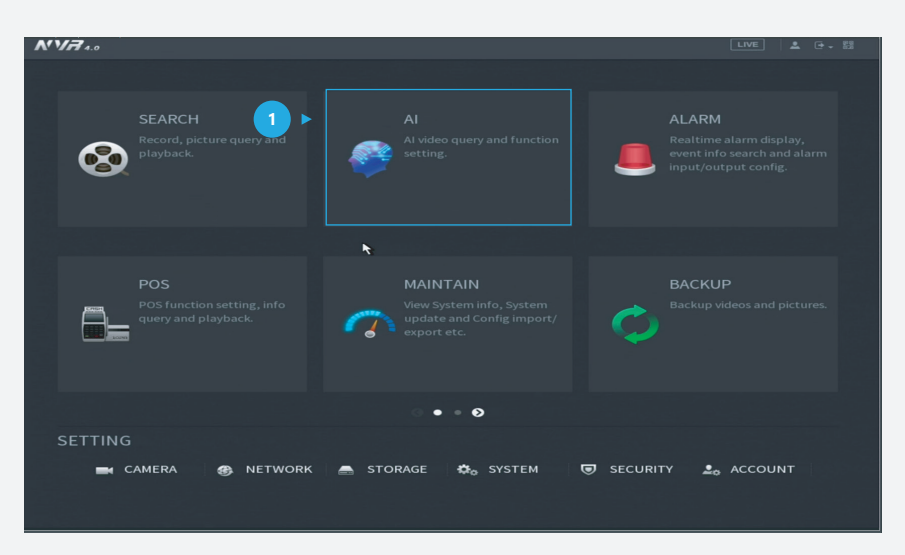

Figure 1: Start from the setup page of the NVR

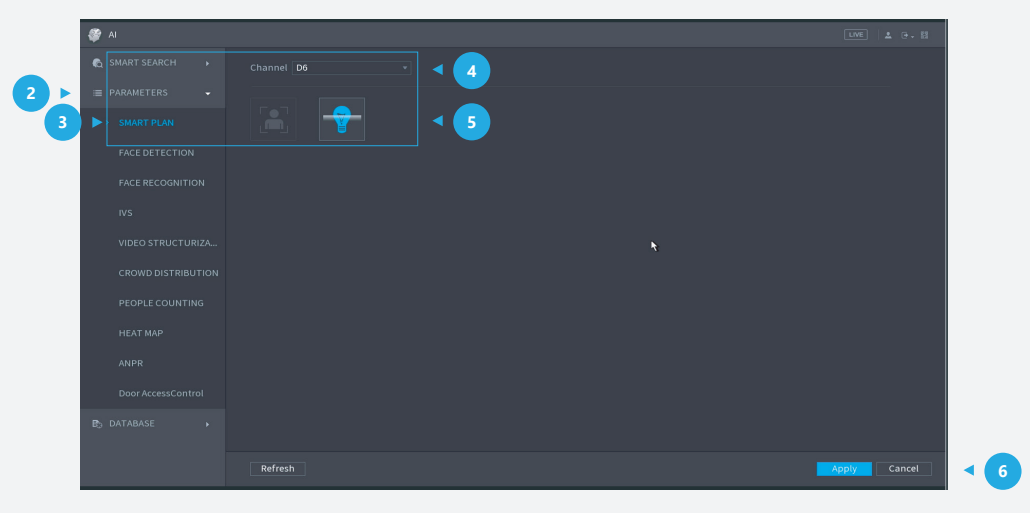

Figure 2: Activate IVS

**Step 2:** Go to **Step 2:** Go to **Step 2:** Go t

Note: Al type can be set on the device, if 'Al by Device' and 'Al by Camera' are both available, you can choose either one based on your requirements.

|          | AI | LIVE A CONST |        |            |              |          |         |           |         |
|----------|----|--------------|--------|------------|--------------|----------|---------|-----------|---------|
| <b>a</b> |    | Channel D9   |        |            | - Type Al by | <b>_</b> |         | 3         |         |
| (1) ▶ 📃  |    |              | Enable | Name       | Туре         | Draw     | Trigger | Delete    |         |
|          |    | 1            |        | FullScreen | Tripwire 🔻   | ľ        | \$      | <b>`□</b> | 5       |
|          |    |              |        |            |              |          |         |           |         |
|          |    |              |        |            |              |          |         |           |         |
| 2 >      |    |              |        |            |              |          |         |           |         |
|          |    |              |        |            |              |          |         |           |         |
|          |    |              |        |            |              | R.       |         |           |         |
|          |    |              |        |            |              |          |         |           |         |
|          |    |              |        |            |              |          |         |           |         |
|          |    |              |        |            |              |          |         |           |         |
|          |    |              |        |            |              |          |         |           |         |
| E.       |    |              |        |            |              |          |         |           |         |
|          |    |              |        |            |              |          |         |           |         |
|          |    |              |        |            |              |          |         |           |         |
|          |    |              |        |            |              |          |         |           | •       |
|          |    |              |        |            |              |          |         |           |         |
|          |    |              |        |            |              |          |         |           | kaa 🚽 🛃 |
|          |    |              |        |            |              |          |         |           |         |
|          |    | Defa         | ult R  | efresh     |              |          | A       | pply      | Cancel  |

Figure 3: Add a new rule for IVS

**Step 3:** Draw the target line or area for detection using a mouse. Then *click* **OK** after you have finished.

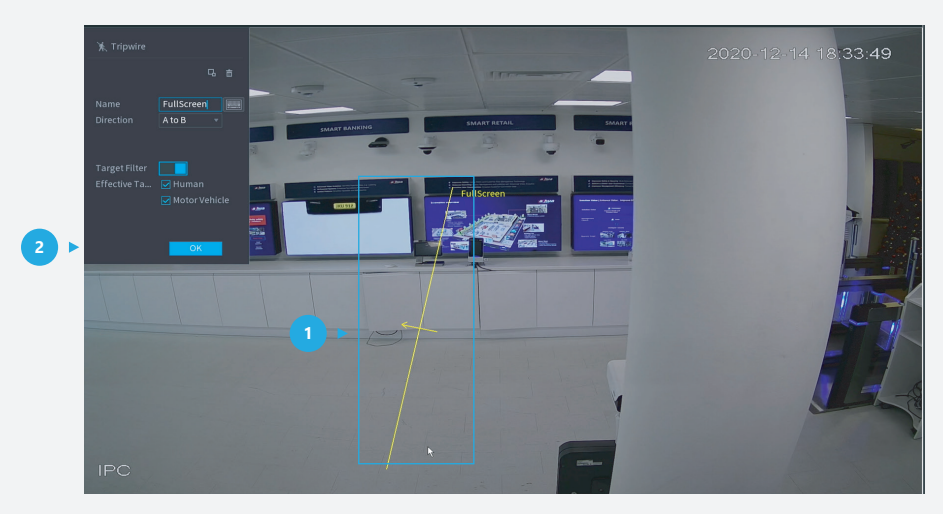

Figure 4: Draw the detection area

**Step 4**: *Click* Trigger to decide the detailed settings of the rule. Then *click* **Apply** within the trigger screen to save the trigger and *click* **Apply** at the bottom right of the screen to save the IVS function.

| 🧳 AI               |                           |                          |              |             |              |
|--------------------|---------------------------|--------------------------|--------------|-------------|--------------|
|                    | Channel D5                | Type Al by Device        |              |             |              |
| i≣ PARAMETERS      | 1 Enable Nan<br>1 Trigger |                          | Draw Trigger | Delete 1 et |              |
| SMART PLAN         |                           | Setting<br>Setting Latch |              | Sec.        |              |
| FACE DETECTION     |                           | Alarm Upload Send Ema    | II <b>h</b>  |             |              |
| FACE RECOGNITION   |                           | Setting Post-Record      |              |             |              |
| > IVS              |                           | setung                   |              |             |              |
| VIDEO STRUCTURIZA  |                           |                          |              |             |              |
| CROWD DISTRIBUTION |                           |                          |              |             |              |
| PEOPLE COUNTING    |                           |                          |              |             |              |
| HEAT MAP           |                           |                          |              |             |              |
| ANPR               |                           |                          |              |             |              |
| Door AccessControl |                           |                          | 3 🕨 🔤        | ply Back    |              |
|                    |                           |                          |              |             | Add          |
|                    | Default Refresh           |                          |              | 4           | Apply Cancel |

Figure 5: Trigger settings

#### Step 5: Check the alarm

After rules have been set up, the system will record automatically. You can *click* ALARM on the top right corner of the main page, go to "ALARM INFO", and you can see it has records for IVS functions like "Tripwire". You can *click* Play to check the video to see when the alarm was activated.

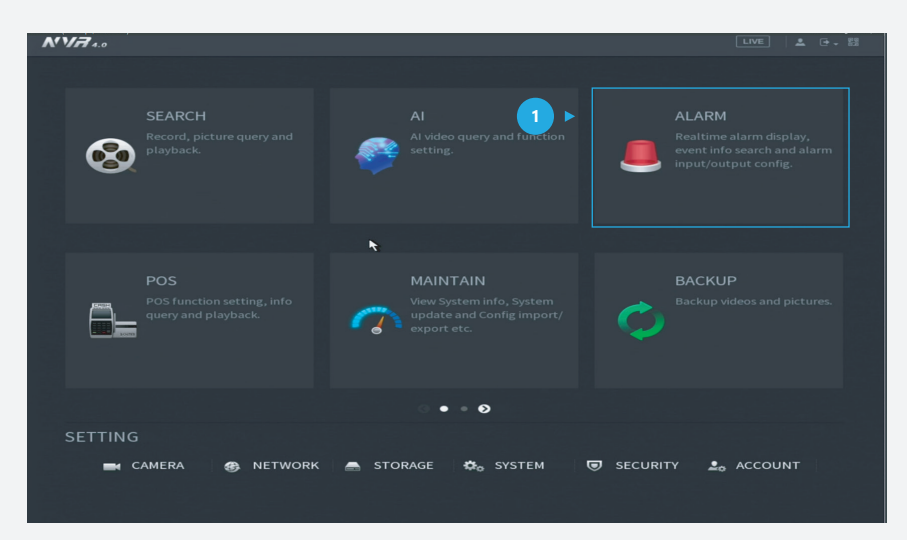

Figure 6: Start from the setup page of the NVR

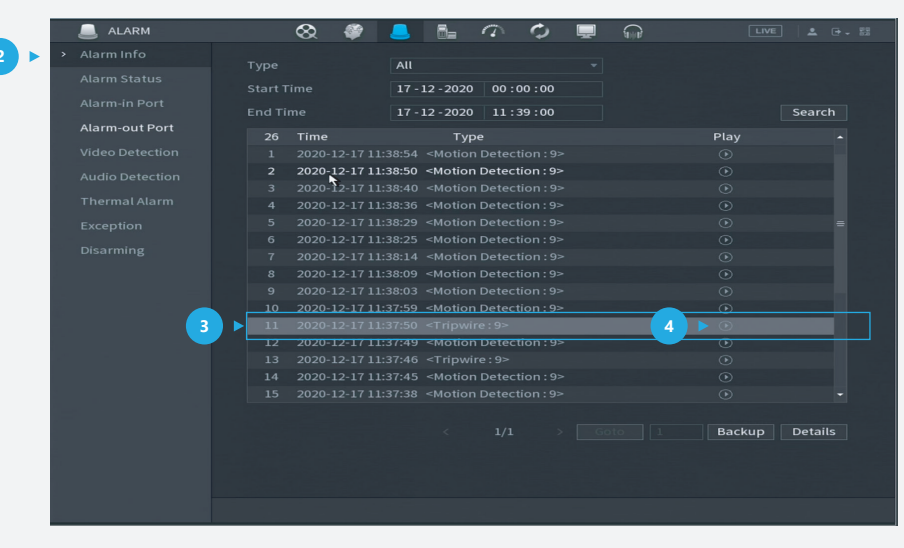

Figure 7: Check the alarm

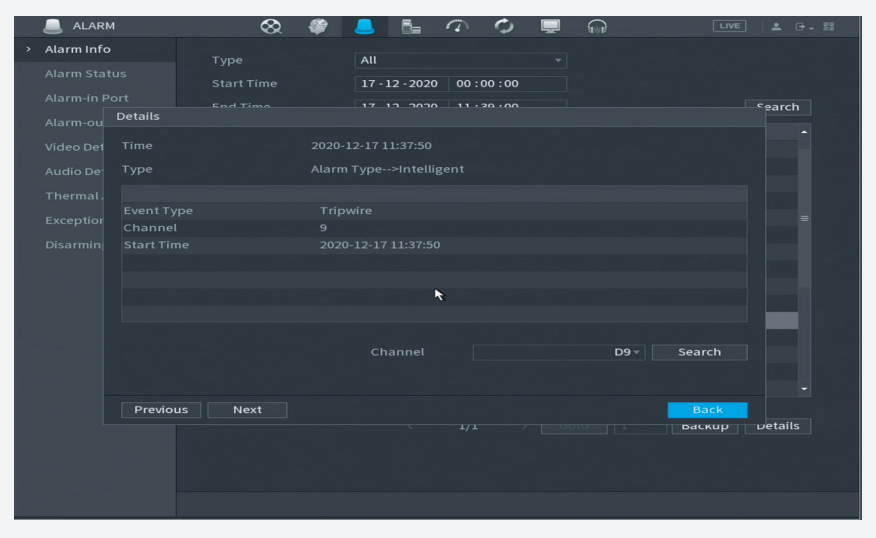

Figure 8: Details of one record

You can also double *click* each record to see more details.

\*Design and specifications are subject to change without notice.

DAHUA UK & IRELAND Quantum, 60 Norden Road, Maidenhead, Berkshire SL6 4AY Tel: +44 (0) 1628 613 500 sales.UK@dahuatech.com support.UK@dahuatech.com If you still encounter problems operating your Dahua device, please call +44 (0)1628 613 500